로그인

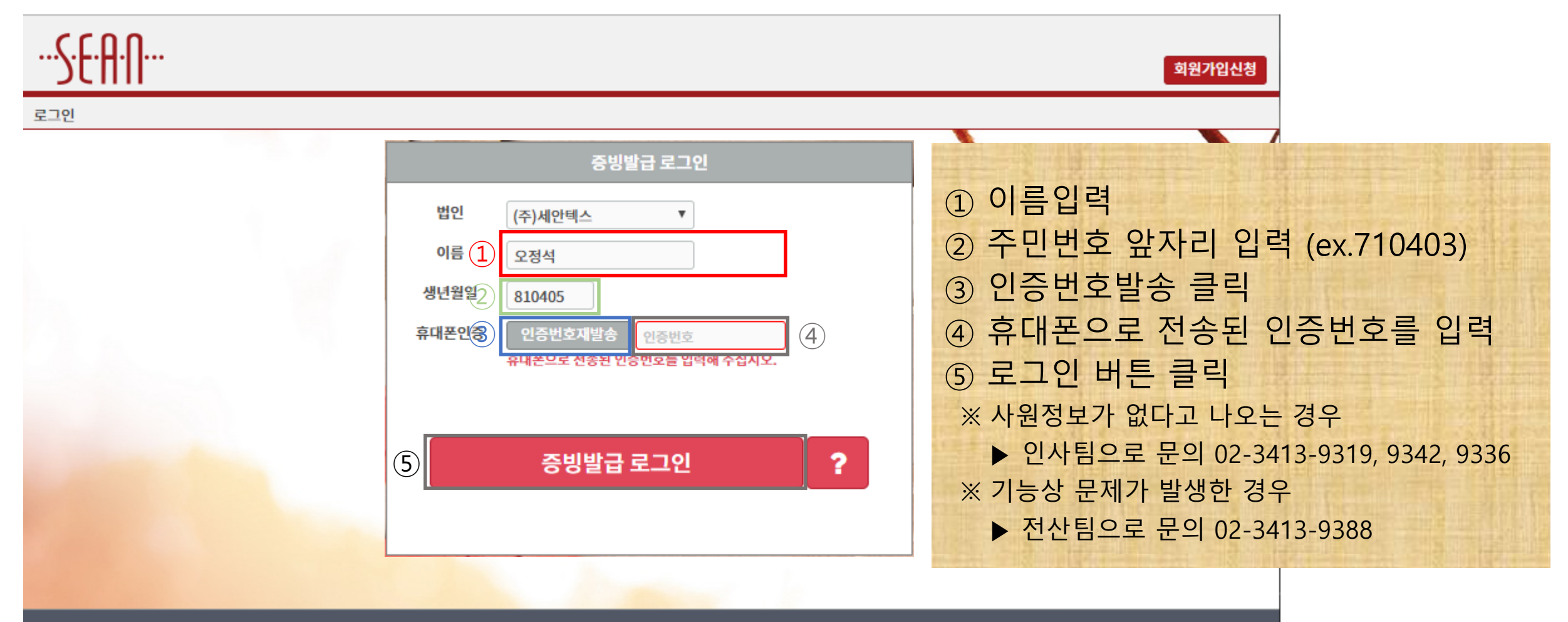

Copyright 2019 SEAN TECHNICAL COMPANY. All Rights Reserved.